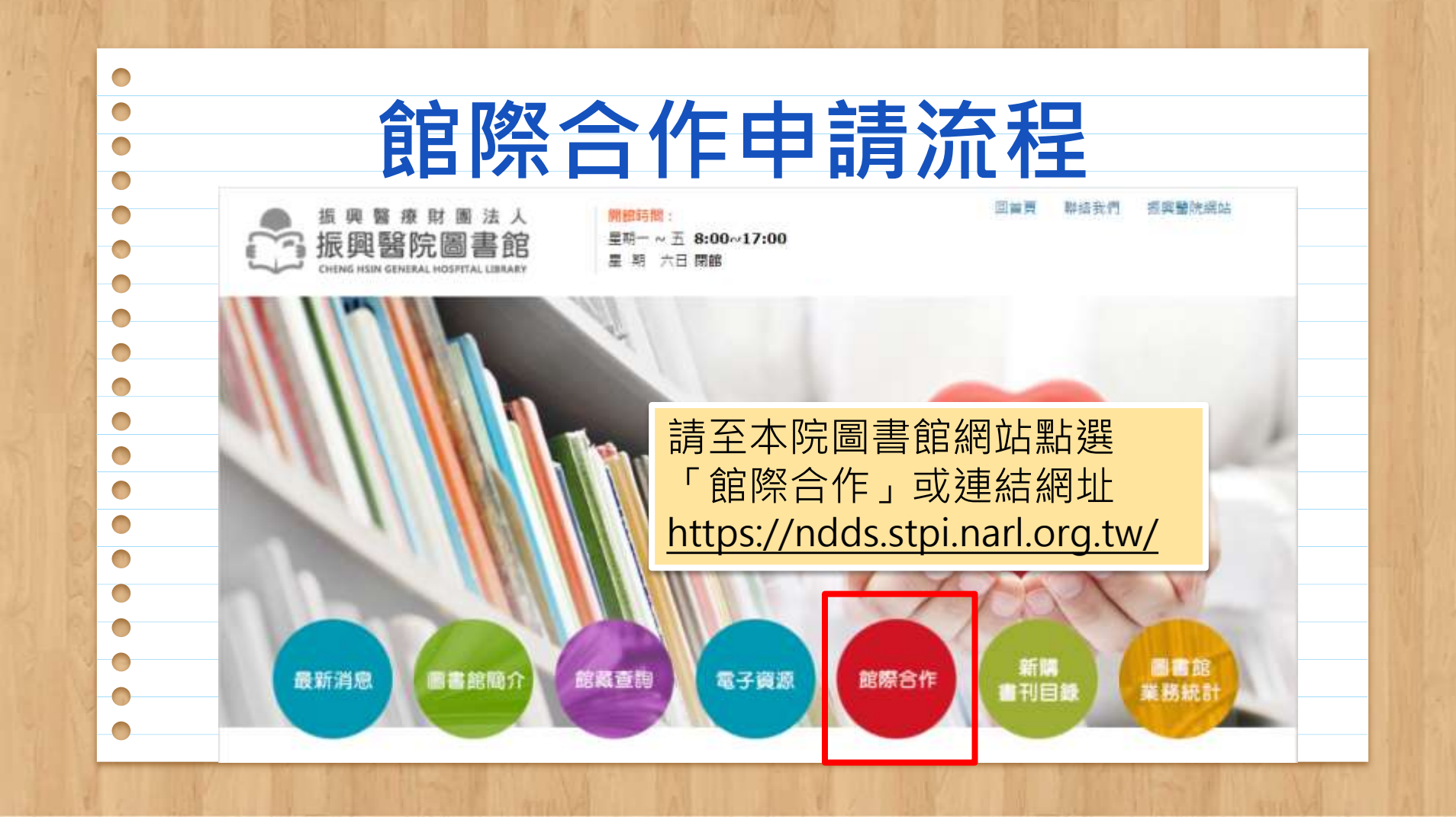

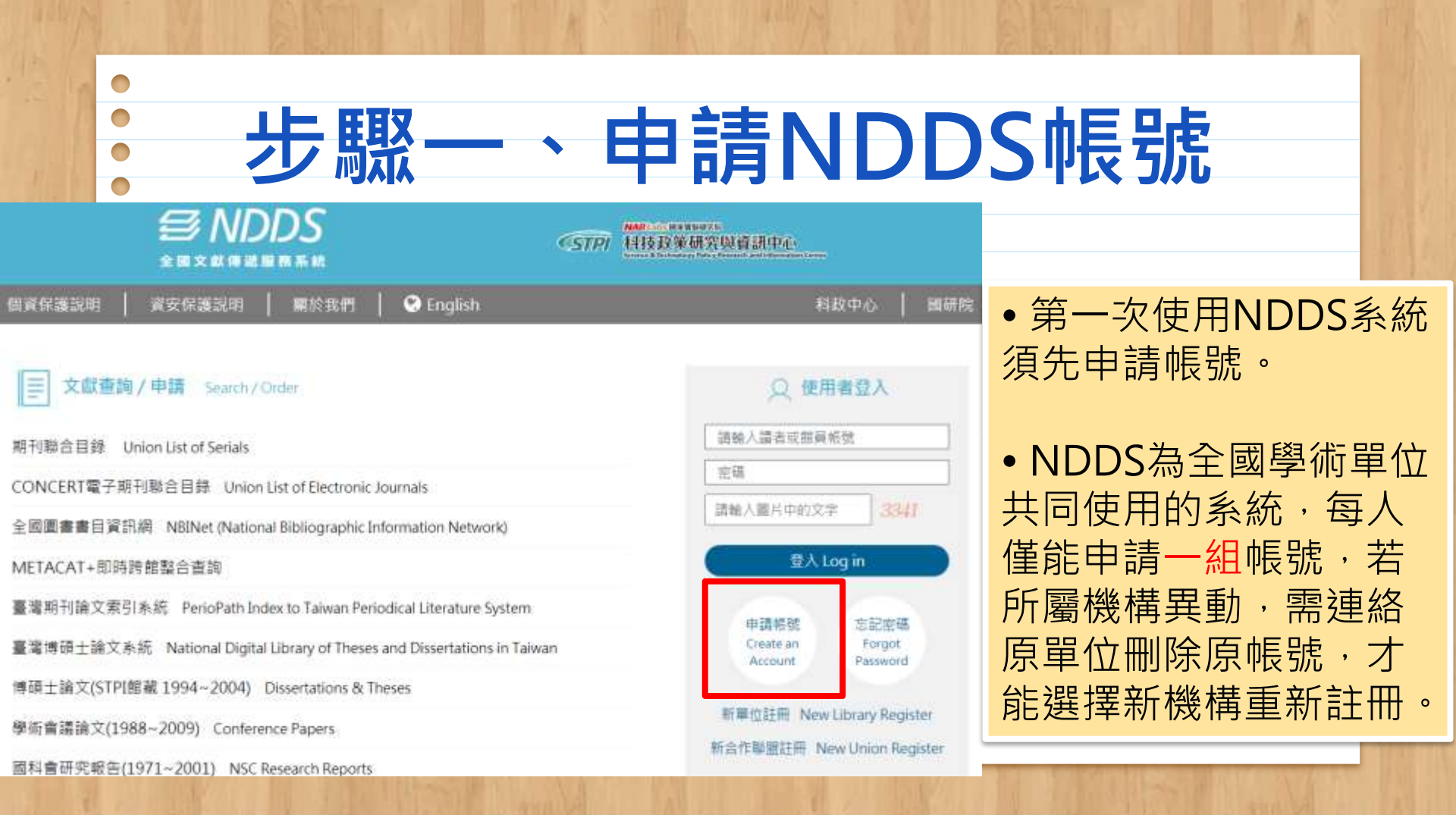

申請讀者帳號

1.<mark>紅色</mark>為必填欄位

2.個人資料蒐集告知函,請閱讀並勾選同意

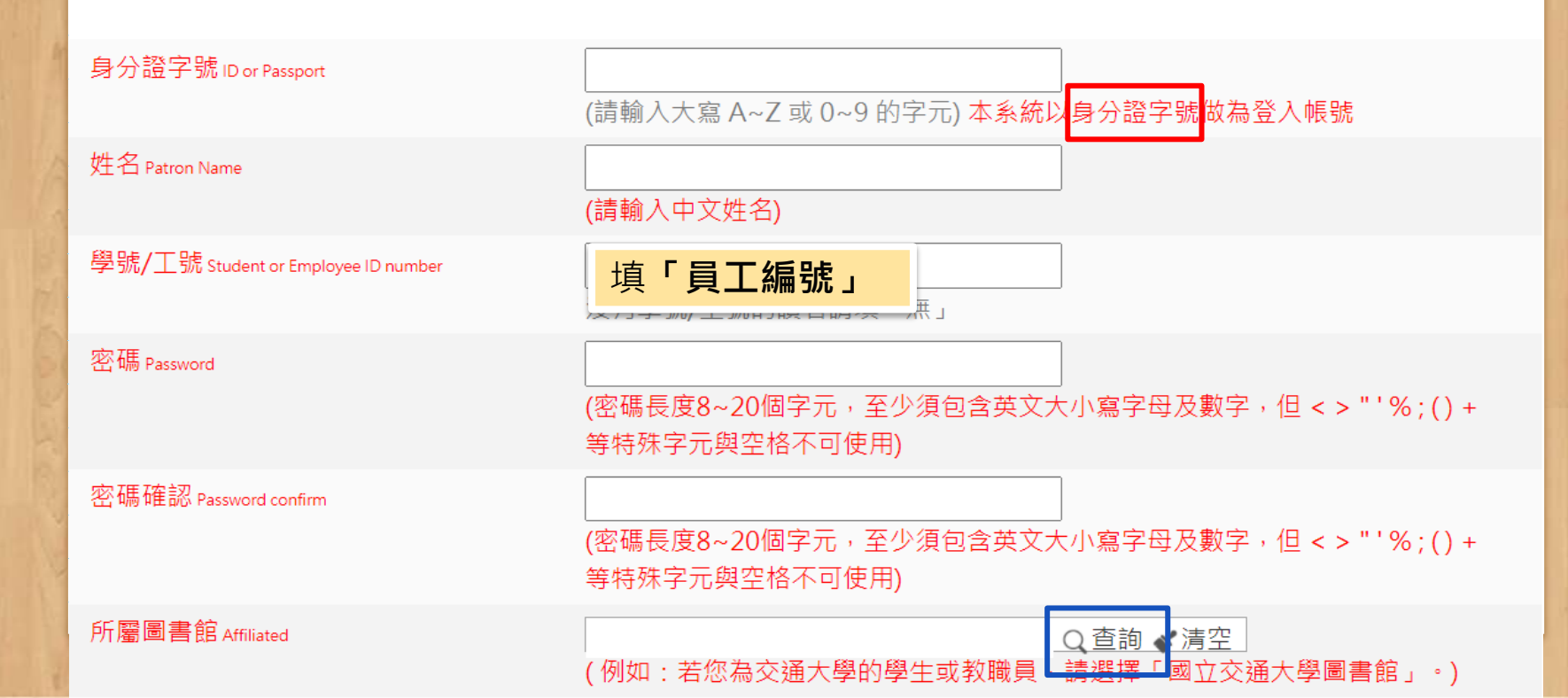

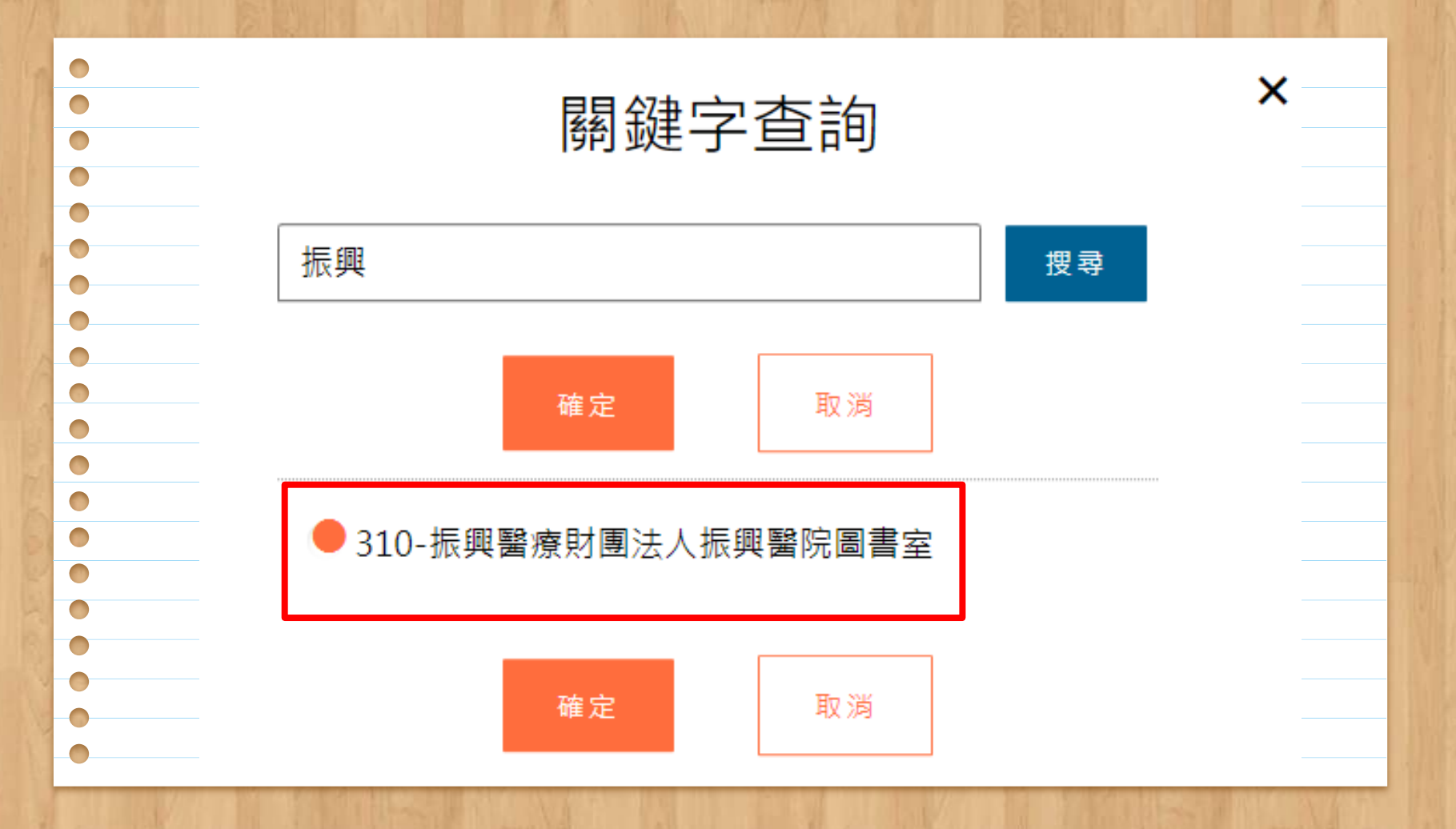

● 身分 Patron status

學科背景 Background

系所/部門/單位 Department

電子郵件 Email

聯絡電話 Phone

聯絡住址 Address

請選擇Please choose >

填「院內科別單位」

(請務必填寫正確,以便寄發相關訊息。)

填「院內分機或簡碼」

| 讀者功能 讀者使用手冊                                                                                   |
|-----------------------------------------------------------------------------------------------|
| <b>申請件處理情形</b><br>( <u>更新申請件統計)</u><br>未完成申請件(近一年) <u>0</u> 件<br>申請件完成處理 (等待館員通知)             |
| <u>●</u> 件<br>逾期未還書 <u>0</u> 件<br>申請人待取 <u>0</u> 件<br>申請件退件(近一年) <u>0</u> 件<br><u>讀者查詢申請件</u> |
| <u>文獻查詢並申請</u> (期刊聯合目錄<br>等)<br>提出申請(空白申請表)<br><u>複印 (各館收費及注意爭項)</u><br>借書 (各館收費及注意爭項)        |
| 讀者資料管理<br><u>維護基本資料</u>                                                                       |

變更個人密碼

| <b>Հ獻查詢並提出申請</b>                                               | 登入後的畫面                              | 字級調整                                               | 小中         |
|----------------------------------------------------------------|-------------------------------------|----------------------------------------------------|------------|
| <b>期刊聯合目錄 <u>English Version</u><br/>Union List of Serials</b> | 臺灣博碩:<br>National Dig<br>Taiwan     | <b>上論文系統</b><br>gital Library of Theses and Disser | tations in |
| CONCERT電子期刊聯合目錄<br>Union List of Electronic Journals           | 博碩士論<br>Dissertation                | 文 <b>(STPI館藏 1994~2004)</b><br>ns & Theses         |            |
| 全國圖書書目資訊網<br>NBINet(National Bibliographic Info                | 學術會議<br>rmation Network) Conference | <b>倫文(1988~2009)</b><br>Papers                     |            |
| METACAT+即時跨館整合查諾                                               | 國科會研究<br>NSC Resear                 | <b>究報告(1971~2001)</b><br>ch Reports                |            |
| <b>政府研究資訊系統(GRB)</b><br>Government Research Bulletin           |                                     |                                                    |            |
| 臺灣期刊論文引索系統<br>PerioPath Index to Taiwan Periodica<br>System    | al Literature                       |                                                    |            |

字級調整小中大

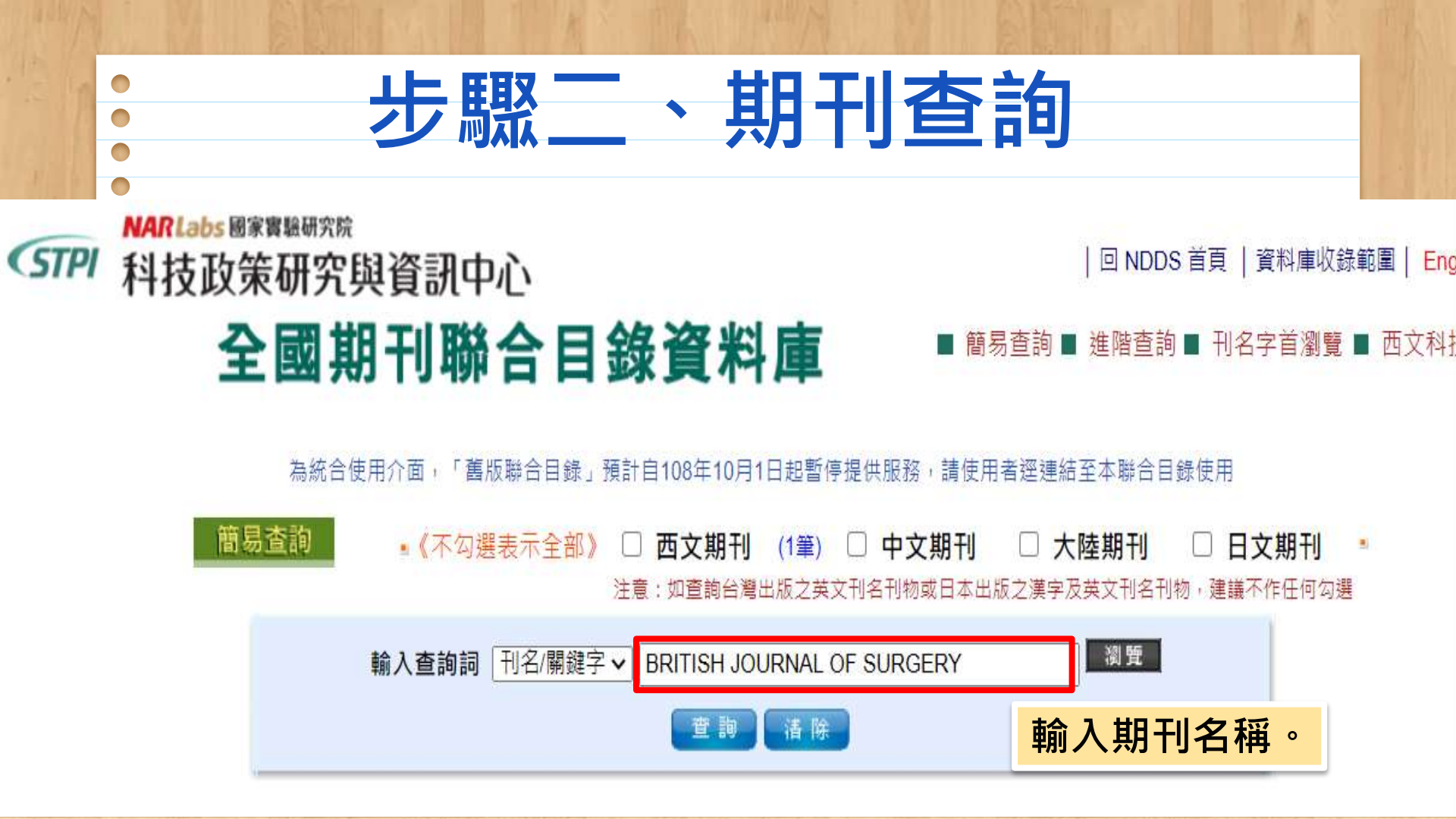

## 刊名 British Journal of Surgery

縮寫刊名 Br. j. surg.

ISSN 0007-1323

語文 eng

出版項 [Bristol, Eng. : Baltimore : John Wright & Sons ; Williams & Wilkins Co.

- 出版年 1913
  - 刊別 Monthly
  - 標題 Surgery--periodicals
  - 編號 000623

CONCERT 電子期刊聯合目錄

- 館藏 三總基隆 v.87 (2000)
  - opac 高雄榮總 v.77-91(1990-2004) 2005轉電子資源[20120306 updated]
    - 國仁醫院 v.91:1-12, suppl 1(2004)[20070514 updated]
  - 國防醫學 ML v.29(1942)-v.37(1950), v.39(1951)-v.52:no.1-5, 7-12(1965), v.53(1966)-v.56(1969), v.58(1971)-v.72(1985) v.74(1987)-v.84:no.1-11(1997), v.85(1998), ; """"suppl v.69(1982), v.72(1985), v.79(1992), v.80(1993), v.81:s.1(1994), v.82:s.1(1995), v.83:s.1-2(1996), v.84:s.1-2(1997), v.85:s.1-2(1998)""""[20190409 updated]

單位選擇「**國防醫學**」

或「**陽明大學**」。

- 國軍竹醫 1988~1994, 1996~2002[20040529 updated]
- 國軍桃總 v.79:1-9, 11-12(1992), v.80:1-12(1993)[20130228 updated]
- OPAC 國泰醫院 1998-[20200415 updated]
- opac 國衛院 Online 2009-2012[20200306 updated]
- OPAC 基隆長庚 V.86-87.(1999-2000)[20140321 updated]
  - 博仁醫院 v.80:1-v.89:10, 12(1993-2002), v.90:1-v.96:12(2003-2009)[20100528 updated]
- OPAC 陽明大學 v65(1978)-v72:12(1985); v73:1(1986)-v73:2(1986); v74(1987)-v82:12(1995)[20200507 updated]
- OPAC] 陽明附醫 v.79 n.1-12(1992); v.80 n.1-11(1993); v.81-84 n.1-12(1994-1997); v.85n.1-11(1998); v.86 n.1-12(1999)

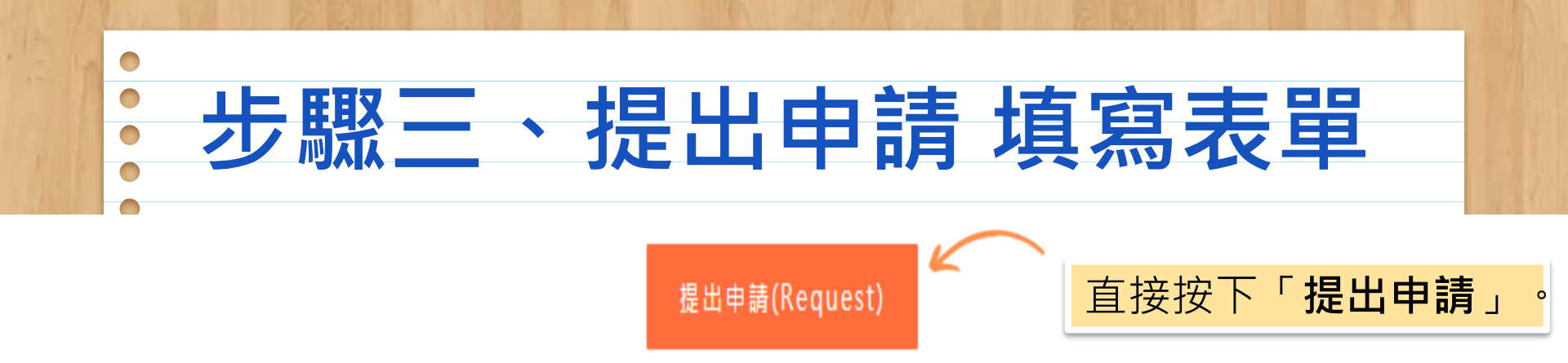

| 圖書館中文名稱 (被申請館) | 國防醫學院圖書館                                                                                                    |
|----------------|----------------------------------------------------------------------------------------------------|
| ●NDDS館合複印件收費標準 | 1.傳遞方式:Ariel、郵寄。(有Ariel或Email之單位一律以Ariel傳送) 2.Ariel每頁5元(不加收手續費及郵資),郵寄每頁3元(加收手續費20元,郵資另計)。3.急件加收20元手續費,申請期限為申請日起三個工作<br>天內均視為急件。5.非結算館申請件每件加收20元手續費,每月付款金額合計後開立一張發票,不再依申<br>請人要求分開開立發票,以上若無法接受,請勿提出申請。非結算館收費方式:現金、匯票。 |

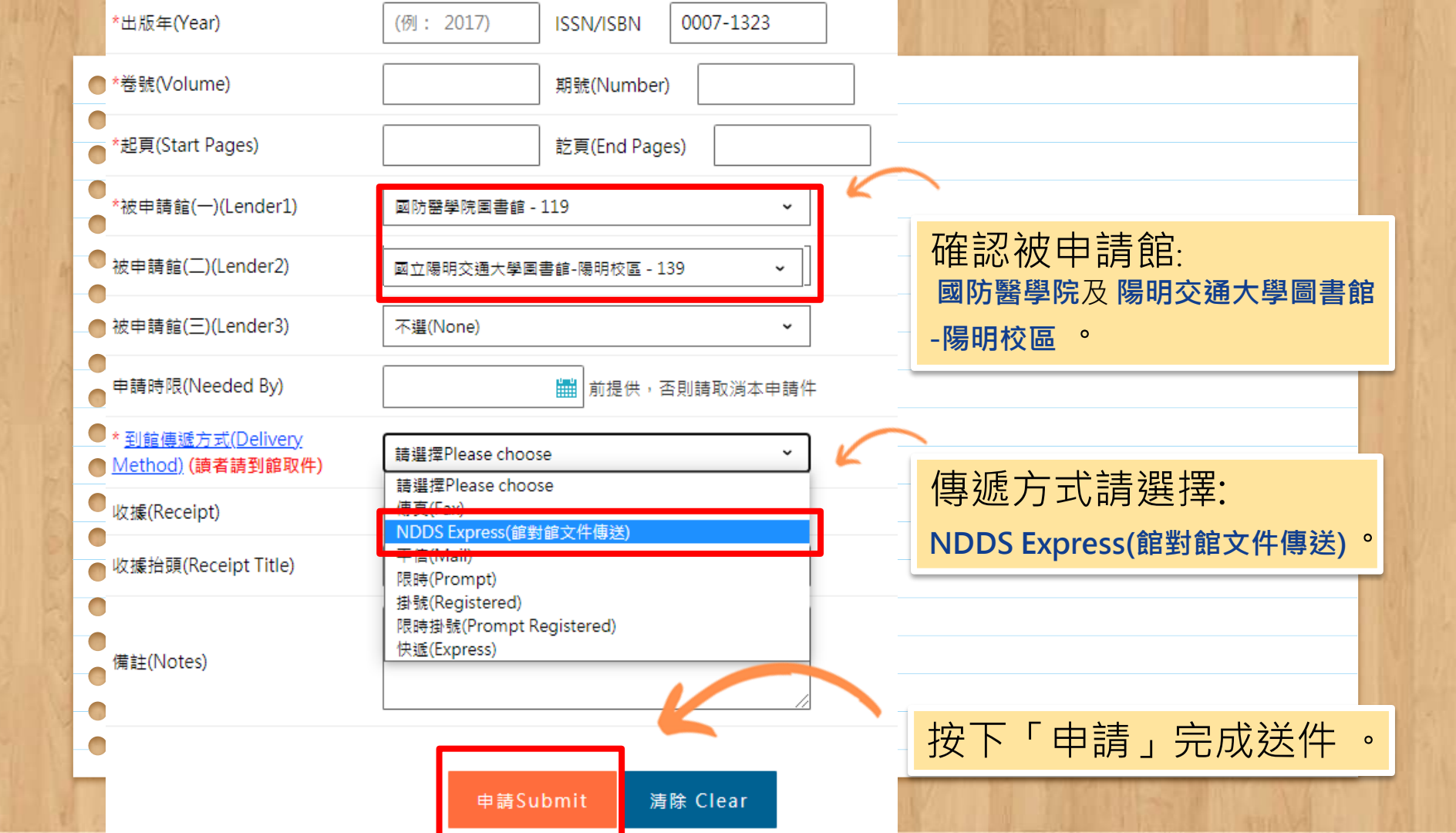

| 步驟四、取件                               |
|--------------------------------------|
| •<br>•1.申請成功後,圖書館會以院內分機或簡碼通知申請人到館取件。 |
| • 2. 取件時間依個人申請時間決定,最快1天內可取得。         |
| • 3.若有相關問題,請洽圖書館分機7010、7011。         |
|                                      |
|                                      |
|                                      |

| 國立陽明交通大學圖書資源共享                                                                                            |             |  |
|----------------------------------------------------------------------------------------------------|-------------|--|
| <ul> <li>● 1, 同仁憑職員證至本院圖書館登記借證,</li> <li>● 可憑證進入該校圖書館閱覽或借閱書籍。</li> <li>▲ 「」 「「」」</li> </ul>               | 852842<br>* |  |
| <ul> <li>a)每人每次總借閱量可借書五冊,借期28天,並不得續借。</li> <li>(可緩衝一天,逾期一天罰款五元)</li> <li>2.電子資源服務:可至對方館使用電子資源。</li> </ul> |             |  |
|                                                                                                    |             |  |

| •                            |  |
|------------------------------|--|
|                              |  |
|                              |  |
| •                            |  |
|                              |  |
|                              |  |
|                              |  |
|                              |  |
|                              |  |
|                              |  |
|                              |  |
|                              |  |
| •                            |  |
| •                            |  |
| •                            |  |
|                              |  |
|                              |  |
|                              |  |
| •                            |  |
|                              |  |
|                              |  |
|                              |  |
| ADDRESS IN COLUMN TWO IS NOT |  |
|                              |  |